## Website - Bildoptimierung

Eingesetzte Plugins:

- Resize Image After Upload
- Imagify

## Setup

## Resize Image After Upload

Skaliert die Bilder automatisch direkt nach dem Upload auf max. 1080x1080.

Settings: https://hochschule-n-bw.de/wp-admin/options-general.php?page=resize-after-upload

## Imagify

Optimiert automatisch die Bilder und konvertiert sie zu webp

Settings: https://hochschule-n-bw.de/wp-admin/options-general.php?page=imagify

Kontingent von 20 MB pro Monat, Account läuft über David Kopp

Upgrade auf 500 MB pro Monat (Paket Growth), gebucht am 06.05.2021 von Andreas Bauer

Andreas Bauer Paket ggf. am 05.06.2021 kündigen/verlängern